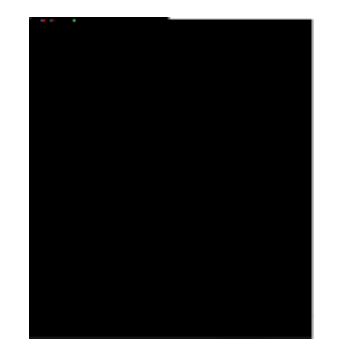

:

- - (
    - ), : 43 / 21 () / 11 0.00</ 19 <0078> / 12 5.8 0 41.96 1

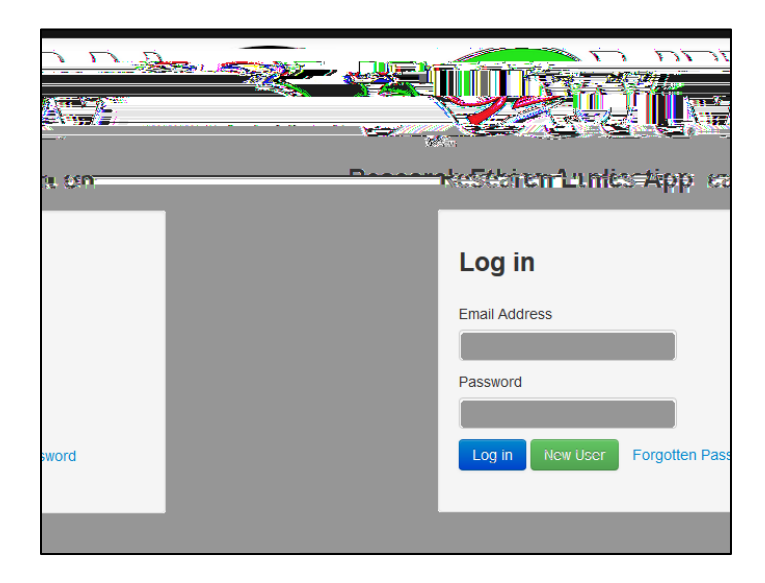

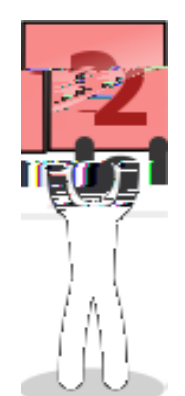

| Work Årea 🗸                      | Work Aroa                           |
|----------------------------------|-------------------------------------|
| Home 135                         | HEOROLL                             |
| Actions 🗸                        | Notifications Signatures Signatures |
| Create Folder Delete Folde       |                                     |
| Delete Project Duplicate Project | Proiects                            |
|                                  | Projects                            |
|                                  | Project Tit's                       |

•

,

•

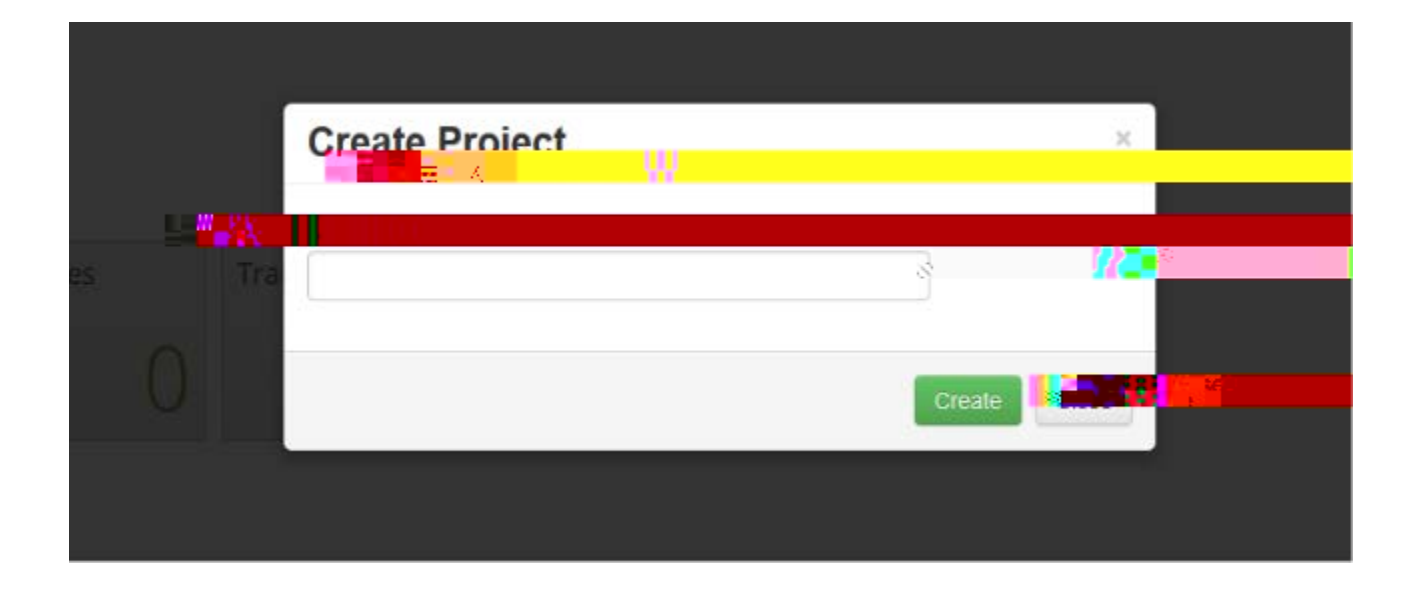

| • Show Inactive  Show Inactive  The second second s   |                                                                                                    |                                                                               |
|----------------------------------------------------------------------------------------------------|----------------------------------------------------------------------------------------------------|-------------------------------------------------------------------------------|
| Stow Inactive Stow Inactive Subject Subject S    |                                                                                                    |                                                                               |
| Show Inactive Show Inclus Show Inclus Sho    |                                                                                                    |                                                                               |
| Show Inactive  Show Inactive Show Inactive Show Inactive Show Inactive Show Inactive Show Inactive Show Inactive Show Inactiv    |                                                                                                    |                                                                               |
| Show Inactive      Show Inactive      SubOff Fige      SubOff Fige      SubOff Fige      SubOff Fige      SubOff Fige      SubOff Fige      SubOff Fige      SubOff Fige      SubOff Fige      Suboff Fige      Subo                                                                                                    |                                                                                                    |                                                                               |
| Show Inactive Source Free Sector Free Sector Free Sec    | •                                                                                                    |                                                                               |
| Show Inactive  Subject  Part 1:  Application  Form  Part 2:  Research  ## urpose Background/significance' Location/# acuity//redupment  Gringents  Supporting  Supporting  Documents  Signatures  & Signatures  Assi auranes                                                                                                    | ·                                                                                                    |                                                                               |
| Show Inactive Subject Durations Part 1: Application Form Part 2: Research Part 2: Research Part 3: Supporting Supporting    |                                                                                                    |                                                                               |
| Subtraction         Subtraction         Part 1:         Application         Form         Part 2:         Research         Protocol         Protocol         Part 3:         Supporting         Supporting         Supporting         Supporting         Signature(s)         &         Signatures                                                                                                    |                                                                                                    |                                                                               |
| Subtraining         Part 1:         Application         Principal Investive of the complete Former Former Form                                                                                                    |                                                                                                    | Show Inactive Sec                                                             |
| Application Principal Investies: Part 2: Research Research Researc   |                                                                                                    | Show Inactive Sec                                                             |
| Form Part 2: Research Risk Litera Research Risk Contidentiality Protocol Part 3: Supporting Supporting Documents Signature(s) & Signatures Signatures                                                                                                    | IRE APT                                                                                                    | Show Inactive Sec                                                             |
| Research Protocol Part 3:<br>Supporting Documents Signatures Associations and a second second s | Supplication Prin                                                                                                    | Eipal Investing of the Construct Personnel Revealed Information Constructions |
| Part 3:<br>Supporting Supporting Documents<br>Documents<br>Signature(s)<br>& Signatures<br>Asseminances                                                                                                    | Part 1:<br>Application Prin<br>Form<br>Part 2:                                                                                             | Show Inactive Sec                                                             |
| Documents Signatures & Signatures Asseminances                                                                                                    | Part 1:<br>Application Prin<br>Form<br>Part 2:<br>Research<br>Protocol                                                                     | Show Inactive Sec                                                             |
| Signature(s)<br>& Signatures                                                                                                    | Part 1:<br>Application Prin<br>Form<br>Part 2:<br>Research<br>Protocol<br>Part 3:<br>Supporting Sup                                        | Show Inactive Sec                                                             |
| Assignmes                                                                                                    | Part 1:<br>Application<br>Form<br>Part 2:<br>Research<br>Protocol<br>Part 3:<br>Supporting<br>Documents                                    | Show Inactive Sec                                                             |
| Over an and the second second s                                                                                                    | Part 1:<br>Application Prin<br>Form<br>Part 2:<br>Research<br>Protocol<br>Part 3:<br>Supporting Sup<br>Documents<br>Signature(s)<br>& Sign | Show Inactive Sec                                                             |

- •
- , . . .
- / , .

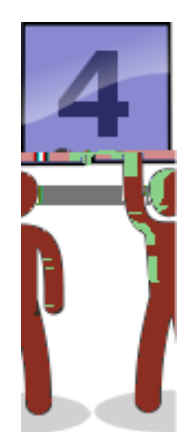

## , , , .

• , 1 .

| Actions 🐱 | <br> |                              |
|-----------|------|------------------------------|
|           |      | <b>- Color Participant</b> i |
|           |      |                              |
|           |      |                              |
|           |      |                              |
|           |      |                              |
|           |      |                              |
|           |      |                              |
|           |      |                              |
|           |      |                              |
|           |      |                              |
|           |      |                              |
|           |      |                              |
|           |      |                              |
|           |      |                              |
|           |      |                              |
|           |      |                              |
|           |      |                              |
|           |      |                              |
|           |      |                              |
|           |      |                              |
|           |      |                              |
|           |      |                              |
|           |      |                              |
|           |      |                              |
|           |      |                              |
|           |      |                              |
|           |      |                              |
|           |      |                              |
|           |      |                              |
|           |      |                              |

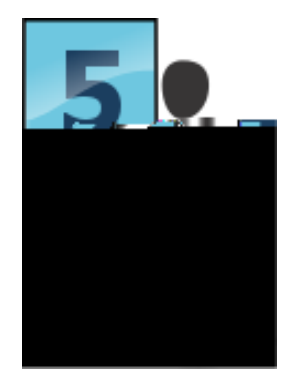

• : . , / .

!

•

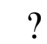

Wed 6/29/2016 3:34 PM donotreply@infonetica.net IRB Subvision 0028 Confirmation

## Dear Dr. Ana Wandless-Hagendorf,

•

Your IRB submission titled Test Expedited Application 5 has been received. The submission will be checked for completion prior to being assigned for review. You will be contacted if revisions or clarifications are needed. If you have questions, please contact Ana Wandless-Hagendorf in the Office of Research Development at <u>wandless@uiwtx.edu</u>.

:

| donotreolv@infonetica.net.                                     | o Wandless-Hagendorf, Dr. Ana M. | Supplication project 0028    |
|----------------------------------------------------------------|----------------------------------|------------------------------|
|                                                                | Action lane                      | Press of same of             |
|                                                                |                                  | Dear Ana ,                   |
| pedited Application 5 has been reviewed for completeness.      |                                  | Your application titled Test |
| วุธรณฑ์การอย่างใช้เชื่อมารี่ไม่เพียงรายสมัตร การอย่างอย่าง<br> | 1. 187/144                       |                              |
|                                                                |                                  |                              |
|                                                                | _                                | _                            |
|                                                                |                                  |                              |
|                                                                |                                  |                              |
|                                                                |                                  |                              |

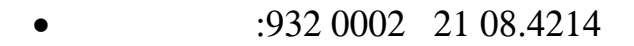

Io Wandess-Haomdorf, Dr. Ana M.

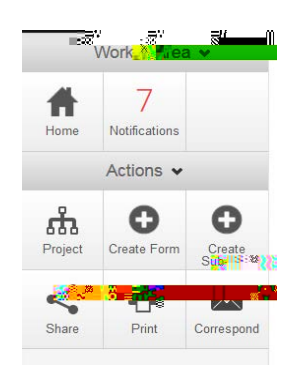